# Důležité změny v modulu Sklad verze 23.2.50 a vyšší

## 1. Použití ceníků při prodeji a nákupu

Standardní prodejní / nákupní ceník

- nově je možné zadat standardní ceník samostatně pro prodej a nákup
- zadává se v prostředí modulu sklad na záložce "Ceny"
- přebírá se při otevření okna konkrétního dokladu. Prodejní ceník se použije na objednávce přijaté a skladovém výdeji. Nákupní ceník se použije na objednávce vystavené a skladovém příjmu.

Ceník pro druh skladového pohybu

- zadává se v druhu pohybu

Ceník obchodního partnera

- zadává se v adrese obchodního partnera

Ručně zapnutý ceník

- ceník se aktivuje až při editaci konkrétního dokladu jako je skladový doklad (příjem, výdej), objednávka nebo karty zásob. Aktivace se provede stiskem klávesy F4 nebo přes menu Nástroje - Ceníky - Aktivace ceníku a výběrem příslušného ceníku z nabídky.
- ceník je aktivní pouze pro editovaný doklad. Při uložení nebo stornu dokladu se ručně aktivovaný ceník vypne.

Priorita ceníků od nejvyšší po nejnižší

- 1. ručně zapnutý ceník
- 2. ceník obchodního partnera
- 3. ceník z druhu pohybu (pouze pro skladový doklad)
- 4. standardní nákupní/prodejní ceník

V jednom okamžiku může být aktivní pouze jeden z uvedených ceníků. Ostatní jsou neaktivní a zadaná položka se v nich nehledá.

Ve výchozím nastavení má cena z ceníku přednost před všemi ostatními cenami (množstevní ceny, skupiny prodejních cen, procentní slevy) apod. Toto chování lze upravit nastavením příslušných voleb v prostředí skladu.

Aktivní ceník je zobrazen na stavové liště a platí vždy pro vybrané okno. Proto se při přepínání např. mezi oknem příjmu a výdeje bude měnit i informace o aktivním ceníku.

### 2. Založení nového ceníku

Založení nového ceníku se provádí volbou v menu Sklad -> Nástroje -> Ceníky -> Nový ceník. Při založení nového ceníku je možné načíst do ceníku všechny nebo jen označené karty zásob. Po vybrání volby Nový ceník následuje dotaz na načtení všech karet do ceníku a při odmítnutí ještě jeden dotaz na načtení označených karet. Při odmítnutí obou dotazů se otevře prázdné okno ceníku, kam je možné zadat položky buď vyplněním kódu nebo výběrem karty z dialogu (\* na numerické klávesnici). Další možností je import z CSV nebo XLS souboru

Před uložením nově vytvořeného ceníku je nutné doplnit jeho název (maximálně 8 znaků bez diakritiky).

#### 3. Editace existujícího ceníku

Editace ceníku se provádí volbou v menu Sklad -> Nástroje -> Ceníky -> Editace ceníku nebo klávesovou zkratkou Shift + F4. Nově se vždy otevře seznam všech existujících ceníků a uživatel si vybere, který chce editovat.

# 4. Balení

Od verze 23.2.50 je na kartě zásob rozděleno pole balení samostatně pro nákup a prodej. Po instalaci nové verze je jako výchozí nastaveno, že je nákupní i prodejní balení stejné. V tomto případě, je při editaci karty zásob pole "Balení nákup" nedostupné a automaticky se vyplní hodnotou z pole "Balení prodej". Pokud pracujete pouze s jedním balením jak při nákupu tak při prodeji, stačí pouze spustit kontrolu v menu Sklad -> Nástroje -> Kontroly -> "Zásoby-Zásoby na lokalitách". Tím se do nákupního balení propíše údaj z prodejního balení.

V případě, že nakupujete a prodáváte zboží v jiném balení, lze vypnout volbu Sklad -> Prostředí -> Příjem - "stejné nákupní a prodejní balení". Pak lze na kartě zásob nezávisle zadávat nákupní a prodejní balení.